### ConnectCarolina 2018 User Conference

### GradStar

Presenters: Beverly Wyrick, The Graduate School Jeroen Soeurt, ITS Aesha Greene, Office of Scholarships and Student Aid

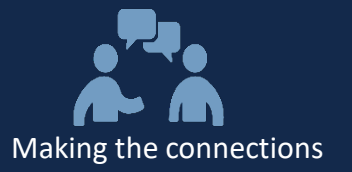

# Welcome

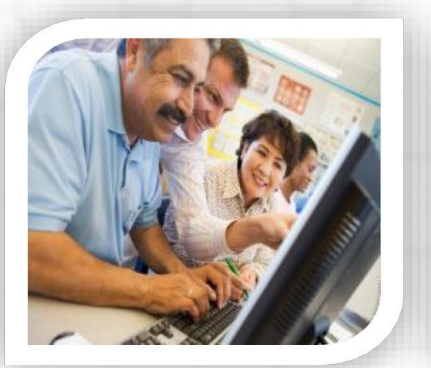

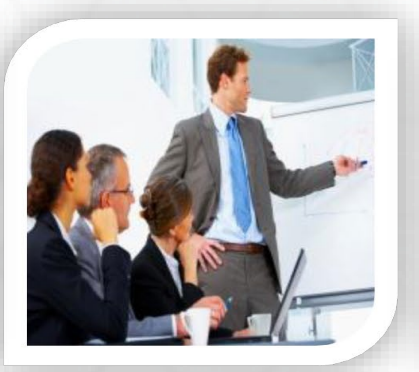

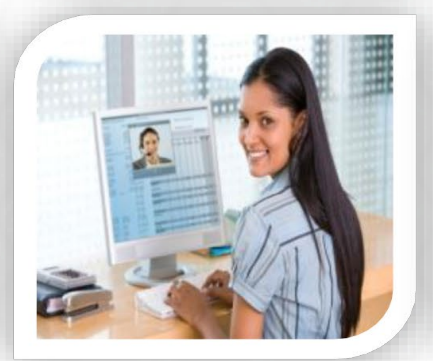

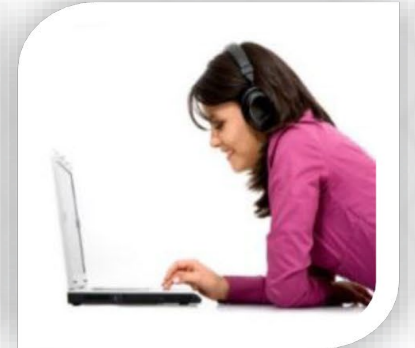

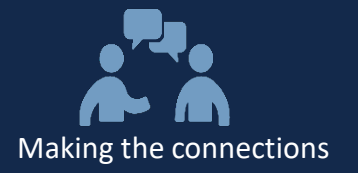

#### Agenda:

- GradStar Overview
- Types of Awards in GradStar
- The GradStar Life Cycle
- AP and HR Interfaces and Stipend Calculations
- GradStar and Financial Aid
- Final Questions

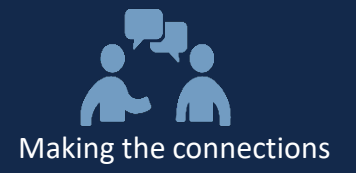

#### What is GradStar?

- A ConnectCarolina Student Administration application used to provide departmental financial aid to students, including non-service fellowships, tuition, and fee awards.
- GradStar interfaces with the Finance and Human Resources components of ConnectCarolina.
- GradStar is used to ensure the University does not over-award financial aid to enrolled students.

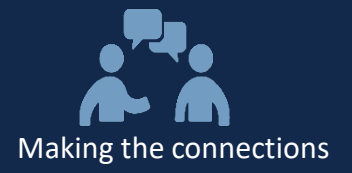

#### **GradStar Overview**

#### **Planning and Award Entry**

- Identify <u>enrolled</u> students who receive funding from your department
- Determine type of funding Service or Non-Service
- Enter service payments in HR/Payroll, Disbursement Services
- Enter non-service payments in GradStar
- Enter instate, tuition remission and fee awards in GradStar

#### **Other Tasks**

- Check student's enrolled hours drops/adds that affect tuition rate!
- Remove remission award IF student receives NC residency
- Run reports to verify information in GradStar matches your records
  - Awards by funding department (004b)
  - Awards by student by PID/TERM (013a)

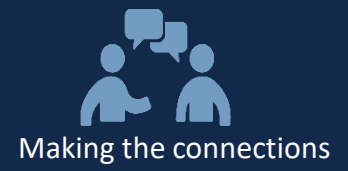

- Non-Service Award fellowship or scholarship from departmental funding
- Instate Tuition Award
  - Pays resident rate of tuition for <u>eligible</u> students
  - Amount is charged to the student's funding source
  - The Graduate School pays if student is state funded (12xxx or 13xxx)
- Remission Award
  - Pays non-resident rate of tuition
  - Allocated by The Graduate School to academic programs
- Tuition Award paid by any funding source, no criteria have to be met by student
- Fee Award pays the mandatory student fee amount (not program or special fees)

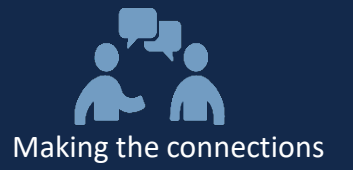

#### **GradStar Life Cycle**

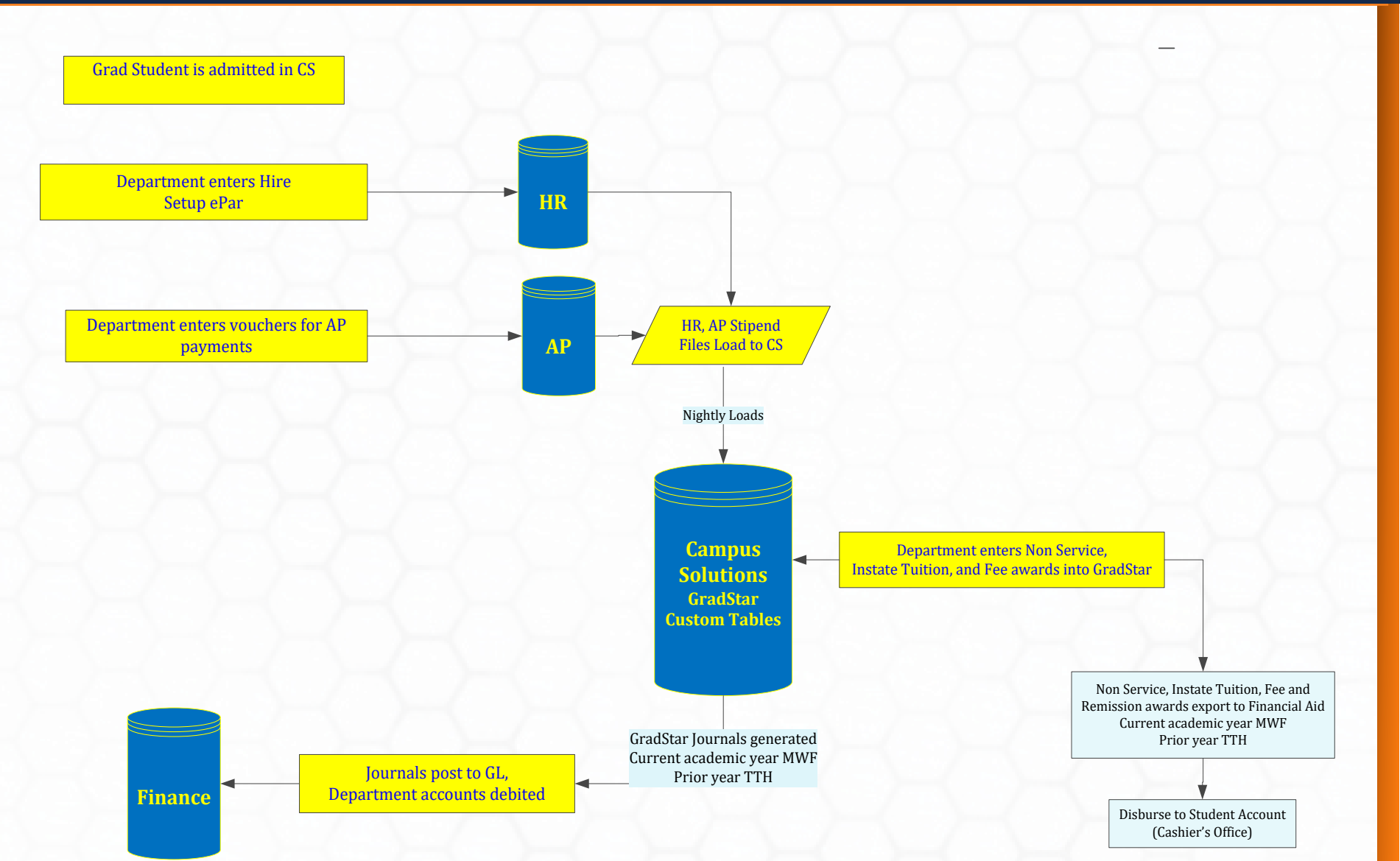

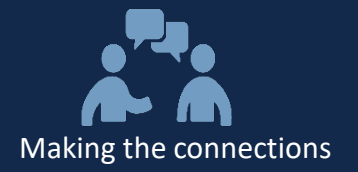

- HR and AP files are downloaded from the HR/Payroll and Accounts Payable systems in ConnectCarolina and are shown as "view only" in GradStar
- HR and AP files are uploaded nightly during Fall and Spring semesters (not in summer terms)
- All student related HR Job codes are included EXCEPT 800168 (Graduate Assistant)
- For AP stipends, must enter all vouchers at once to meet minimum stipend
- Voucher dates are 08/01 12/31 for fall and 01/01 05/31 for spring

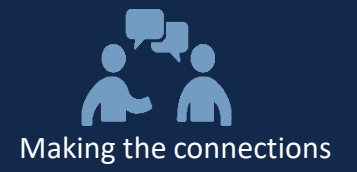

- Effective date and job end date are used to calculate stipend
- Example using Fall semester dates:

| Start Date:             | 8/17/2018       |                                                      |
|-------------------------|-----------------|------------------------------------------------------|
| Pay Through Date:       | 12/31/2018      |                                                      |
| Expected Job End Date:  | 1/1/2019        | Used for ePAR                                        |
| # of months of service: | 4.483871        | 15 pay dates in August + 4 full<br>months Sept - Dec |
| Actual Payment Amount:  | \$7.850.000000  | Amount shown in GradStar<br>for stipend              |
| Annualized Salarv:      | \$21.008.633094 | Amount used in ePAR                                  |
| Flat rate:              | \$1,750.719424  |                                                      |

 Use the stipend calculator tool to ensure student meets the minimum stipend

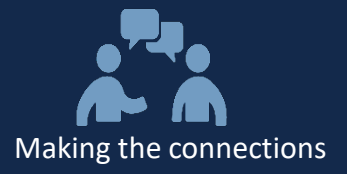

## GradStar is used to ensure the University does not over-award financial aid to enrolled students

- How do you determine when a student is over-awarded?
  - Total Aid received is higher than the Cost of Attendance (COA).
- What is a Cost of Attendance?
- Budget of reasonable education related expenses during the student's enrollment per academic year.
  - Tuition/fees
  - Housing Food
  - Books/ Supplies
  - Health Insurance
  - Loan Fees
  - Travel
  - Miscellaneous/ Personal

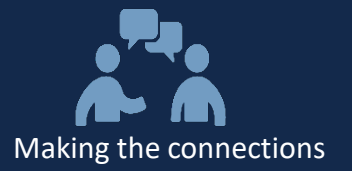

| COA            |          |           | COA              |          |           |  |
|----------------|----------|-----------|------------------|----------|-----------|--|
| Undergraduate  |          | Graduate  |                  |          |           |  |
|                | In-State | Out-State |                  | In-State | Out-State |  |
| Tuition/Fees   | 8,910    | 34,938    | Tuition/Fees     | 12,170   | 29,380    |  |
| Housing        | 6610     |           | Housing          | 13,220   |           |  |
| Food           | 4580     |           | Food             | 4580     |           |  |
| Books/Supplies | 948      |           | Books/ Supplies  | 948      |           |  |
| Travel         | 804      | 1676      | Travel           | 1676     |           |  |
| naver          | 004      | 1070      | Health Insurance |          | 2540      |  |
| Loan Fees      | 1828     |           | Loan Fees        | 246      |           |  |
| Personal       | 54       |           | Personal         | 1828     |           |  |
| Total          | \$23,734 | \$50, 634 | Total            | \$37,208 | \$54,418  |  |

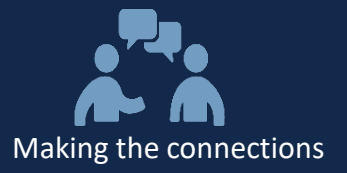

#### Making Financial Aid Revisions to include GradStar Awards

Non-Service, Tuition Remission & In-State Tuition/Fee Awards

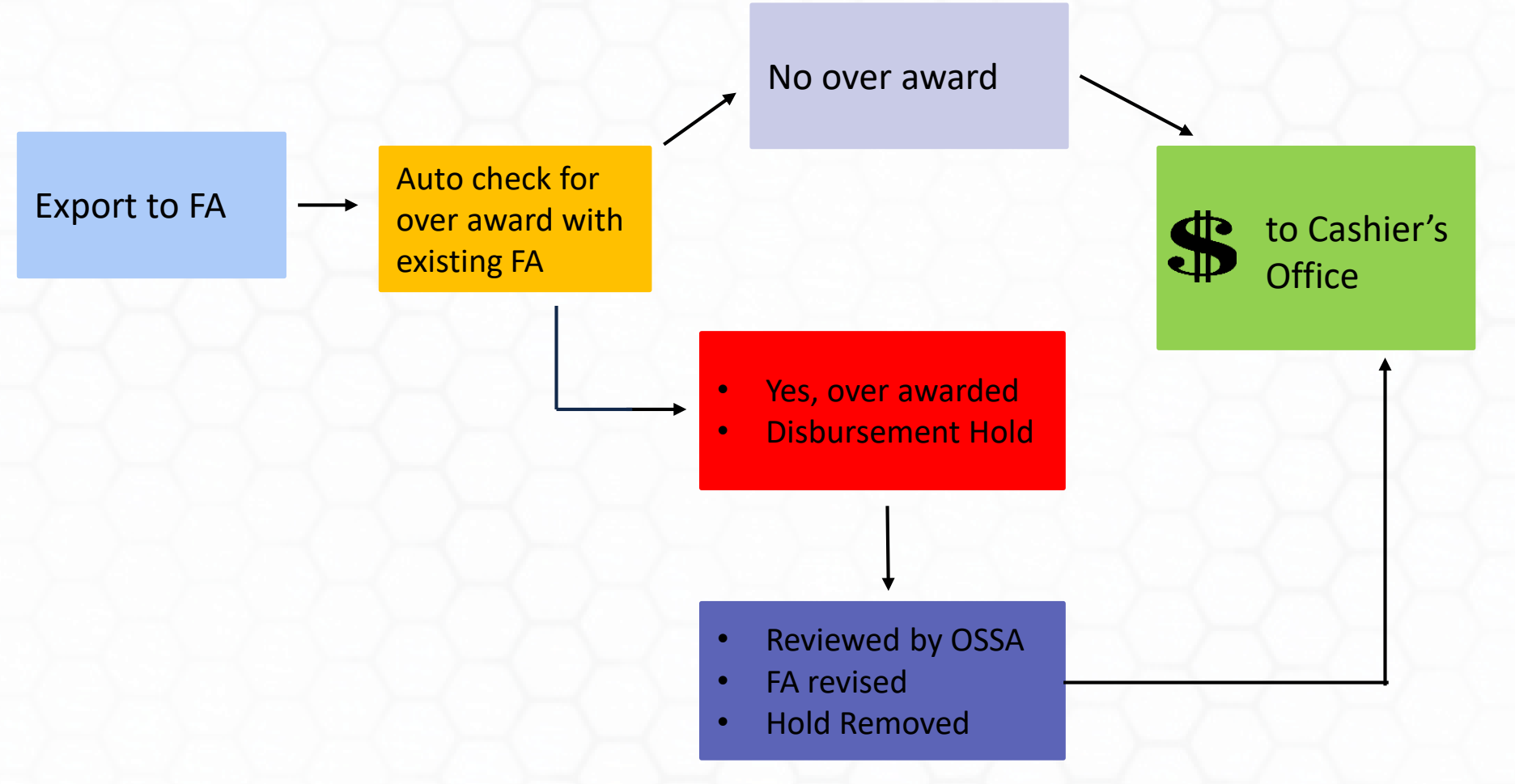

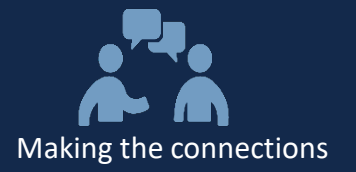

#### Making Financial Aid Revisions to include GradStar Awards

Non-Service, Tuition Remission & In-State Tuition/Fee Awards

#### **Student Profile**

- Graduate
- In-State
- Applied for Aid through FAFSA
- Expecting \$5121.50 Instate Tuition & \$6000 Non-Service Award for fall
- Max COA is \$37,208

Example FA Award **BEFORE** GradStar funding

\$20,500 - Federal Loan \$16,708 - Federal Loan

= \$37,208 – Total Aid Award

Revised FA Award AFTER GradStar funding

\$11,121 -Instate Tuition \$12,0000 –Non-Service \$14,087 – Federal Loan

=\$37, 208 - Total Aid Awarded

- Instate Award and Non-Service Award assumed for spring
- \$60,329 total aid w/ Non Service and Tuition Award
- FA revision required to ensure student is not awarded over COA

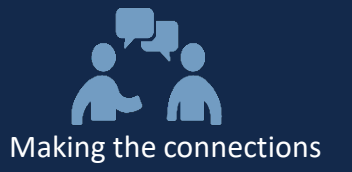

## Thank You for Your Participation!

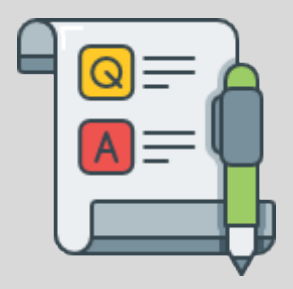